**ATTENZIONE** compilare in tutte le sue parti la domanda (Allegato 2) facendo attenzione che quanto dichiarato corrisponda a quanto inserito nel form online.

|                                                                                                    | e anagrafica in tutte le sue parti.                                                                                                    |
|----------------------------------------------------------------------------------------------------|----------------------------------------------------------------------------------------------------|
|                                                                                                    | Allegato 2                                                                                                    |
| Direzione Regio                                                                                                    | o n a l e Istruzione, Formazione, Ricerca e Lavoro                                                                                                    |
| AVVISO PUBBLICO DI "SELEZIONE, MEDIANTE AVVIA<br>DELLA REGIONE LAZIO, FINALIZZATA ALL'ASSUN<br>DIRIGENZIALE DA INQUADRARE, CON RAPPORTO DI LAVORO<br>FUNZIONALE, FASCIA RETRIBUTIVA F1 (DI CUI AL CONTRATTO<br>2010), PROFILO PROFESSIONALE DI «OPERATORE ALLA CUST<br>POSTI VACANTI PRESSO LE SEDI DI ROMA, FROSINONE E RIETI<br>TURISMO, AI SENSI DELL'ART. 16 DELLA LEGGE N. 56/1987".<br>DOMANDA DI P.<br>di partecipare all'Avviso Pubblico per: OPERATORE | AMENTO DEGLI ISCRITTI AI CENTRI PER L'IMPIEGO<br>NZIONE DI N.97 UNITÀ DI PERSONALE DI QUALIFICA NON<br>A TEMPO PIENO ED INDETERMINATO, NELLA SECONDA AREA<br>D'INTEGRATIVO COLLETTIVO DEL MIBACT DEL 20 DICEMBRE<br>FODIA, VIGILANZA E ACCOGLIENZA», PER LA COPERTURA DI<br>I - MINISTERO PER I BENI E LE ATTIVITÀ CULTURALI E PER IL<br>PARTECIPAZIONE<br>E ALLA CUSTODIA, VIGILANZA E ACCOGLIENZA |
| · · · _ · _ · _ · _ · _ · _ · _ · _ · _                                                                                                    |                                                                                                    |
| Il sottoscritto Nome                                                                                                    | Cognome                                                                                                    |
| Nato a                                                                                                    | il                                                                                                    |
| Residente in                                                                                                    |                                                                                                    |
| Via                                                                                                    | САР                                                                                                    |
| Domiciliato in                                                                                                    |                                                                                                    |
| Via                                                                                                    | CAP                                                                                                    |
| Codice fiscale                                                                                                    | Telefono                                                                                                    |
| Cellulare (*) E-mail (*)                                                                                                    |                                                                                                    |
| Cittadinanza                                                                                                    |                                                                                                    |
| (*) dato obbligatorio                                                                                                    |                                                                                                    |
| CHIE                                                                                                    | DE                                                                                                    |
| CIIII                                                                                                    | DE                                                                                                    |
| 2. Spuntare una delle tre sedi per la qual comunicazioni                                                                                                    | le ci si candida ed indicare l'indirizzo per eventuali                                                                                                    |
| CHIE                                                                                                    | EDE                                                                                                    |
|                                                                                                    | resso (indicare un'unica sede):                                                                                                    |
| Avviamento a selezione a tempo indeterminato pr                                                                                                    |                                                                                                    |
| Avviamento a selezione a tempo indeterminato pr<br>PROMA FROSINONE<br>e che eventuali comunicazioni siano trasmesse all'inc                                                                                                    | dirizzo di:                                                                                                    |

## 3. Indicare il Centro per l'Impiego presso il quale si è iscritti

## DICHIARA

## A PENA DI ESCLUSIONE

## - di essere in possesso dei requisiti generali per l'accesso al pubblico impiego;

- di essere in possesso della scuola secondaria di primo grado (licenza media inferiore)
- di non essere soggetto ad alcuna delle ipotesi di esclusione all'accesso al pubblico impiego;
- di essere iscritto nell'elenco anagrafico dei disoccupati, ai sensi della normativa vigente, alla data del 16/07/2020
   Centro per l'Impiego di

4. Indicare i membri che compongono il proprio nucleo familiare, escluso il dichiarante

|              | REGIONE                  | <b>&gt;</b>               |                                |                  |
|--------------|--------------------------|---------------------------|--------------------------------|------------------|
|              | LAZIO                    | L                         |                                |                  |
|              |                          | DICHIA                    | RA                             |                  |
|              | che il proprio nu        | cleo familiare è così com | posto, escluso il dichiarante: |                  |
|              | • Nome                   | Cognome                   | Grado di parentela             | data di nascita  |
| (            | • Nome                   | Cognome                   | Grado di parentela             | data di nascita  |
|              | <ul> <li>Nome</li> </ul> | Cognome                   | Grado di parentela             | data di nascita  |
|              | • Nome                   | Cognome                   | Grado di parentela             | data di nascita  |
| $\mathbf{X}$ | • Nome                   | Cognome                   | Grado di parentela             | data di nascita  |
|              | • Nome                   | Cognome                   | Grado di parentela             | data di nascita. |
|              | • Nome                   | Cognome                   | Grado di parentela             | data di nascita  |
|              |                          | -                         | -                              |                  |

5. In caso di carichi familiari compilare le specifiche sezioni: ricordarsi di compilare la sezione riguardante l'iscrizione del CpI e spuntare la voce "Privo di reddito o con reddito lordo non assoggettabile all'IRPEF non superiore a Euro 2.840,51".

Nell'avviso vi è la specifica dei componenti del nucleo familiare che possono essere indicati a carico del dichiarante.

| PARTE DA COMPILARE DA COLORO CHE HANNO CARICHI FAMILIARI<br>Sono considerate a carico le persone solo se conviventi, come rilevate nello stato di famiglia, e se, al momento<br>della presentazione dell'autocertificazione sono prive di reddito o con reddito annuo lordo non assoggettabile a<br>IRPEF non superiore a € 2840,51 (per i figli di età non superiore a 24 anni il limite di reddito complessivo è<br>elevato a € 4.000,00), rientranti esclusivamente nelle fattispecie di seguito indicate:                                 |  |  |  |  |  |
|----------------------------------------------------------------------------------------------------|--|--|--|--|--|
| A) IL SOTTOSCRITTO DICHIARA DI AVERE A CARICO LE SEGUENTI PERSONE:                                                                                                    |  |  |  |  |  |
| a) <u>Coniuge</u> convivente non legalmente ed effettivamente separato o divorziato con status di disoccupato,<br>o <u>Partner</u> in unione civile (art.1, comma 2 L.n.76/2016; Circolare INPS n.84/2017) convivente con<br>status di disoccupato, o <u>Convivente di fatto (art.1, comma 36 L.n.76/2016; Circolare INPS n.84/2017)<br/>con status di disoccupato</u>                                                                                                    |  |  |  |  |  |
| Coniuge convivente Partner in unione civile Convivente di fatto                                                                                                    |  |  |  |  |  |
| Nome Cognome                                                                                                    |  |  |  |  |  |
| Codice fiscale                                                                                                    |  |  |  |  |  |
| Data di nascita Luogo                                                                                                    |  |  |  |  |  |
| iscritto presso il Centro per l'Impiego didal//                                                                                                    |  |  |  |  |  |
| rivo di reddito o con reddito lordo non assoggettabile all'IRPEF non superiore a Euro 2.840,51                                                                                                    |  |  |  |  |  |
| <ul> <li>b) Figli legittimi e quelli ad essi equiparati, non coniugati, di età inferiore ai 18 anni compiuti;</li> <li>Figli e quelli ad essi equiparati, maggiorenni inabili, non coniugati, che si trovino, a causa di infermità fisica o mentale, nella assoluta e permanente impossibilità di dedicarsi ad un proficuo lavoro (inabili al 100%), purché facciano parte di un nucleo familiare monoparentale o che l'altro genitore si trovi nelle condizioni di cui all'avviso:</li> </ul>                                                |  |  |  |  |  |
| Nome Cognome                                                                                                    |  |  |  |  |  |
| Data di nascita Luogo                                                                                                    |  |  |  |  |  |
| <ul> <li>il limite di reddito o confectatio fordo non superiore a <u>Lino</u> 2:0-0,31 (per i figli di eta non superiore al 24 anni, il limite di reddito complessivo non assoggettabile all'IRPEF è elevato a € 4.000,00).</li> <li>Come specificato al punto 5 dell'Allegato 1 della DD G08371 del 16/07/2020 per i figli di età non superiore a 24 anni, il limite di reddito complessivo è elevato a € 4.000,00.</li> <li>6. In caso di nucleo monoparentale spuntare il proprio status e in caso di separato/a o divorziato/a</li> </ul> |  |  |  |  |  |
| indicare numero e data di sentenza nonchè il tribunale che ha rilasciato l'atto                                                                                                    |  |  |  |  |  |
| PARTE DA COMPILARE SE A CAPO DI UN NUCLEO FAMILIARE MONOPARENTALE                                                                                                    |  |  |  |  |  |
| Per nucleo monoparentale si intende la famiglia con un solo genitore (stato libero, vedovo/a, divorziato/a,                                                                                                    |  |  |  |  |  |
| B) IL SOTTOSCRITTO DICHIARA DI ESSERE A CAPO DI UN NUCLEO MONOPARENTALE IN                                                                                                    |  |  |  |  |  |
| stato libero vedovo/a separato/a divorziato/a                                                                                                    |  |  |  |  |  |
| con sentenza del Tribunale di                                                                                                    |  |  |  |  |  |
| N del                                                                                                    |  |  |  |  |  |
|                                                                                                    |  |  |  |  |  |
|                                                                                                    |  |  |  |  |  |

| 7. Se appartenete alla categoria per la riserva del 30% spuntare i riquadri e compilare la sezione relativa al dettaglio del servizio prestato.                                                                                                    |
|----------------------------------------------------------------------------------------------------|
| APPARTENENZA A PARTICOLARI CATEGORIE                                                                                                    |
| DICHIARA                                                                                                    |
| <ul> <li>ti essere in possesso dei requisiti per l'applicazione della riserva del 30% dei posti di cui all'art. 24, punti 4 e 5 del decreto del Presidente della Repubblica 9 maggio 1994, n. 487, artt. 678 e 1014 del D.Lgs 66/10, in favore dei volontari in ferma breve e ferme prefissata delle Forze Armate, congedati senza demerito ovvero durante il periodo di rafferma, nonché dei volontari in servizio permanente;</li> <li>ti aver prestato servizio militare volontario nelle Forze armate, congedato senza demerito al termine della ferma e rafferma:         <ul> <li>dal</li> <li>Forza armata di appartenenza</li> <li>Grado rivestito all'atto del congedo</li> <li>Distretto militare di leva</li> <li>Allegare certificazione rilasciata dagli Organi Militari competenti</li> </ul> </li> </ul>                                                                                                    |
| SITHAZIONE DENNITHALE                                                                                                    |
| <ol> <li>Compilare il campo relativo al valore ISEE (in corso di validità): se non si è in possesso del dato<br/>specificare che non è dichiarabile in quanto non disponibile</li> </ol>                                                                                                    |
| SITUAZIONE REDDITUALE                                                                                                    |
| Nel caso in cui il dato ISEE sia pari allo zero, indicarlo comunque nell'apposito spazio e scrivere il numero zero.                                                                                                    |
| 9. Compilare "Luogo e data", firmare l'istanza e il consenso al trattamento dei dati personali                                                                                                    |
| Luogo e data                                                                                                    |
| FIRMA DEL DICHIARANTE (leggibile per esteso)                                                                                                    |
| Consenso al trattamento dei dati personali                                                                                                    |
| Il/la sottoscritto/a, ai sensi degli artt. n. 7 e n. 13 del Regolamento UE 2016/679 ( <b>GDPR</b> -General Data Protection Regulation), nonché<br>della normativa vigente in materia di privacy, conferisce il consenso al trattamento dei propri dati personali, ivi compresi quelli c.d.<br>sensibili e identificativi, nei termini e con le modalità di seguito indicati.<br>I dati personali e i dati soggetti a trattamento speciale (dati sensibili) raccolti potranno essere oggetto di comunicazione ai soggetti, interni<br>o esterni alla Regione Lazio, nei confronti dei quali la comunicazione si configura come adempimento di obblighi di legge o contrattuali,<br>nonché trasmessi ai datori di lavoro, pubblici e privati, al fine dell'avviamento al lavoro o dell'attivazione di percorsi di tirocinio.<br>Titolare del trattamento è la Giunta della Regione Lazio, con sede in Via Rosa Raimondi Garibaldi, n. 7, 00145 Roma. Responsabile<br>del trattamento dei dati personali è il direttore della Direzione Regionale Istruzione, Formazione, Ricerca e Lavoro |
| Luogo e data                                                                                                    |
| FIRMA DEL DICHIARANTE (leggibile per esteso                                                                                                    |
| 5                                                                                                    |
| ATTENZIONE LA DOMANDA (ALLEGATO 2) DEVE ESSERE SCANSIONATA IN TUTTE LE SUE PAGINE (5) E<br>DEVE ESSERE LEGGIBILE                                                                                                    |